# How to use the G-MPA Bulletin Board

1. Access to G-MPA & KLSP Homepage [ http://shb.skku.edu/gmpa ]

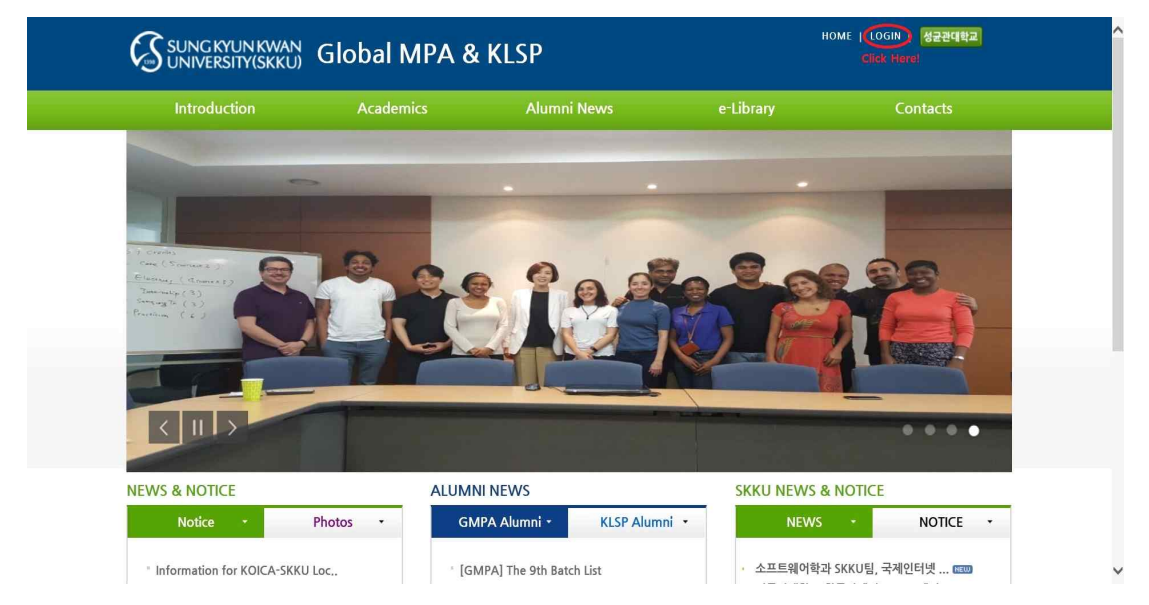

2. Click 'LOGIN' Button

3. LOGIN(SKKU ID / Password)

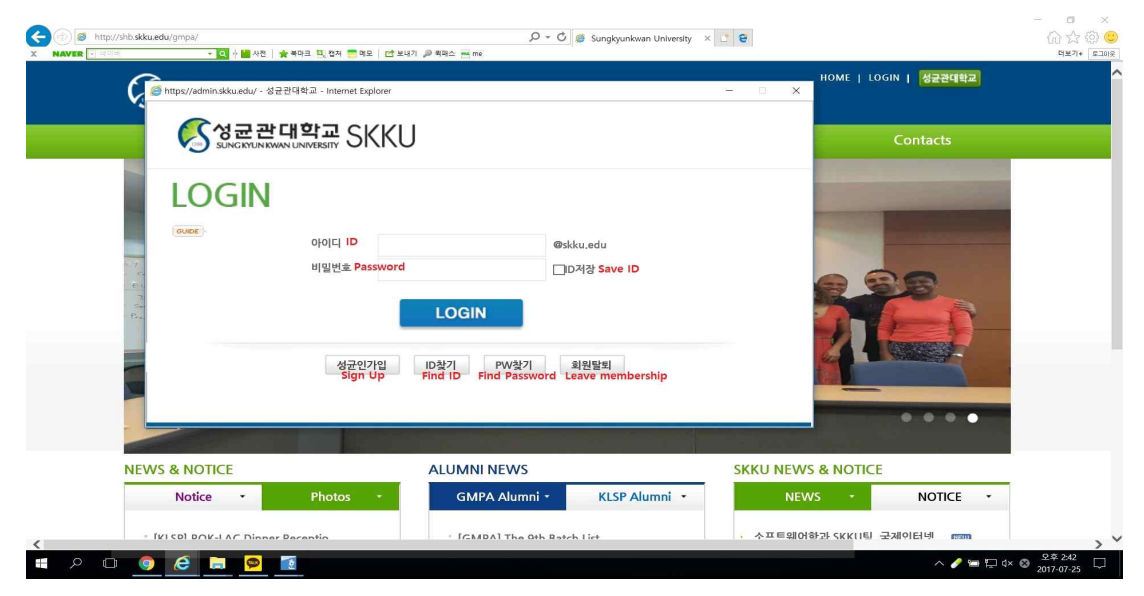

\* If you have forgotten your password, please contact the G-MPA office.

#### 4. Click 'Contacts' - 'Bulletin Board'

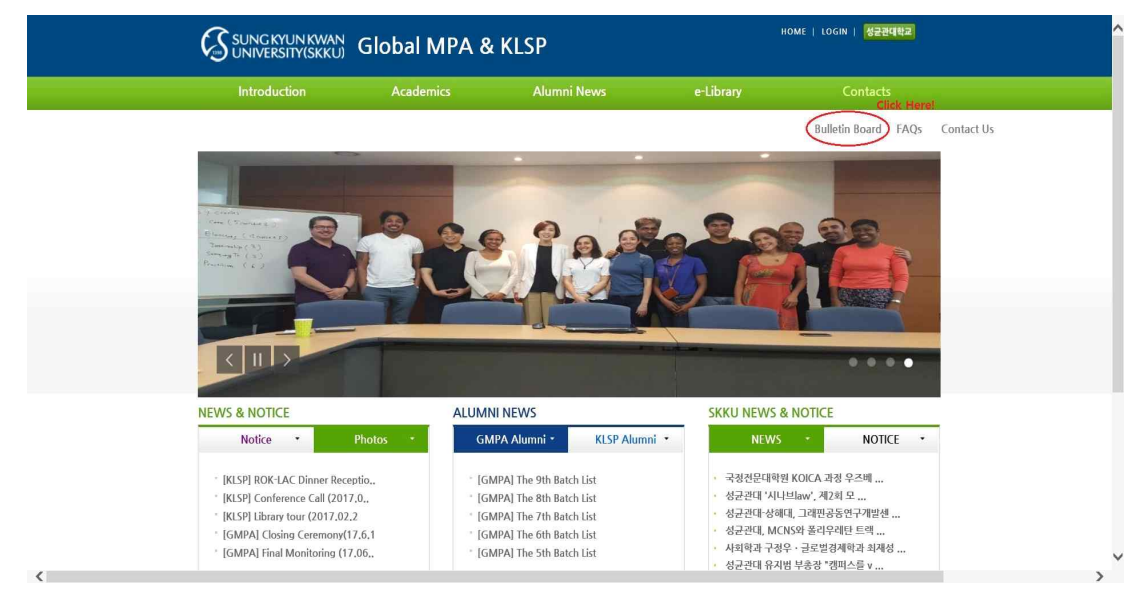

#### 5. Click '등록(Registration)' Button

| Introduction   | Academics       | Alumni News   | e-Library | Contacts                     |
|----------------|-----------------|---------------|-----------|------------------------------|
|                | Global MPA KLSP | Notice Photos |           |                              |
|                |                 |               |           | HOME > Contacts >Bulletin Bo |
| Contacts       | Bulletin Boa    | ard           |           |                              |
|                |                 |               |           |                              |
| Bulletin Board |                 |               | 제목 ≑      | 검색<br>Search Full            |
| FAO-           | 번호              | 제목            | 작성자       | 등록일 첨부 조회                    |
| FAQS           |                 | 등록된           | 글이 없습니다.  | Click Here                   |
| Contact Us     |                 |               |           | <b>↓</b><br>5 <u>5</u><br>5  |

v

## 6. Input Contents and Click '확인(Confirm)' Button

| Introduction   | Academics          | Alumni News                              | e-Library            | Contacts                                                  |
|----------------|--------------------|------------------------------------------|----------------------|-----------------------------------------------------------|
|                |                    | GMPA Alumni Directory                    | KLSP Alumni Director | Alumni News Photos                                        |
|                |                    |                                          |                      | HOME > Contacts >Bulletin Board                           |
| Contacts       | Bulletin Boar      | rd                                       |                      |                                                           |
|                | 제목 Title           |                                          |                      |                                                           |
| Bulletin Board | 작성자 Writer         |                                          |                      |                                                           |
| FAQs           | 비밀번호 Passward      | 1                                        |                      |                                                           |
| Contact Us     | 1<br>정부 Attached F | 파일 갯수를 지정해 주십시오. <mark>Ho</mark><br>ille | w many upload file   | <b>※ File Upload Limit : 5MB</b><br>[업로드 가능 총 파일 크기 : 5M] |
|                | 첨부1                |                                          | 찾아보기                 | File Search                                               |
|                |                    |                                          |                      | ^                                                         |
|                |                    | Co                                       | ontents              |                                                           |
|                |                    |                                          |                      | V                                                         |
|                |                    |                                          |                      |                                                           |

\* Please enter a password, otherwise you may see the notification as below

### **Bulletin Board**

| 세폭   | hello                                                                                   |                      |
|------|-----------------------------------------------------------------------------------------|----------------------|
| 작성자  | 웹 페이지 메시지 🗙                                                                             |                      |
| 비밀번호 | 수정 또는 삭제시에 필요한 비밀번호를 입력해 주세요<br>※ Please enter the required password when editing or de | eleting              |
| 첨부   | 확인                                                                                      | [업로드 가능 총 파일 크기 : 5M |
| -    | 첨부1 찾아보기                                                                                |                      |
|      |                                                                                         |                      |
|      |                                                                                         | ^                    |
|      |                                                                                         | ^                    |
|      |                                                                                         | ^                    |

#### 7. Check Contents

| Introduction   | Academics       | Alumni News | e-Library | Contact       | is                 |
|----------------|-----------------|-------------|-----------|---------------|--------------------|
|                |                 |             |           | HOME > Contac | ts >Bulletin Board |
| Contacts       | Bulletin Boa    | rd          |           |               |                    |
| Pulletin Poord |                 |             | 제목 💠      |               | 검색 전체목록            |
| Bulleun board  | 번호              | 제목          | 작성자       | 등록일           | 첨부 조회수             |
| FAQs           | 1 Hello, collea | agues! 🕬    | Kim       | 2017-07-24    | 0                  |
| Contact Us     |                 |             | 1         |               |                    |
|                |                 |             |           |               | 등로 온로              |

## How to delete

8. Click your content, if you want to delete

## 9. Click '삭제(Delete)' Button

| introduction   | Academics     | Alumni             | News | e-Library       |        | Contacts            |                 |
|----------------|---------------|--------------------|------|-----------------|--------|---------------------|-----------------|
|                |               |                    |      | Online Learning | Thesis | Published Articles  | Lecture Materia |
| Ĩ              |               |                    |      |                 |        | HOME > Contacts >Bu | ulletin Board   |
| Contacts       | Bulletin B    | oard               |      |                 |        |                     |                 |
|                |               |                    |      |                 |        |                     |                 |
|                | 제목            | Hello, colleagues! |      |                 |        |                     |                 |
| Bulletin Board | 작성자           | Kim                | 등록일  | 2017-07-24      | 조회-    | <b>ት</b> 0          |                 |
| FAOr           | Hello, collea | nuecl              |      |                 |        |                     |                 |
| IAUS           | Tieno, concu  | gues:              |      |                 |        |                     |                 |
| Contact Us     |               |                    |      |                 |        |                     |                 |
| Contact Us     | 이전글           | 이전 글이 없습니다.        |      |                 |        |                     |                 |

## 10. Click '확인(Okay)' Button

| SUNG KYUN KWAM<br>UNIVERSITY(SKKU | 🖁 Global MPA 8     | k KLSP                                 |                 | HOME   LOGIN          | 성균관대학교             |
|-----------------------------------|--------------------|----------------------------------------|-----------------|-----------------------|--------------------|
| Introduction                      | Academics          | Alumni News                            | e-Library       | Contac                | ts                 |
|                                   |                    |                                        | Online Learning | Thesis Published Arti | cles Lecture Mater |
|                                   |                    |                                        |                 | HOME > Contac         | ts >Bulletin Board |
| Contacts                          | Bulletin Boa       | rd <sup>প্র</sup> আগম দাশম             | ×               |                       |                    |
|                                   | 제목 He              | ·llo, 삭제하시겠습니까?<br>Are you sure you wa | ant to delete?  |                       |                    |
| Bulletin Board                    | <b>작성자</b> Kir     | n 확인 취소<br>Okay No                     | 2017-07-24      | <b>조회수</b> 0          |                    |
| FAQs<br>Contact Us                | Hello, colleagues! |                                        |                 |                       |                    |
|                                   | <b>이전글</b> 이경      | 전 글이 없습니다.                             |                 |                       |                    |
|                                   | 다음글 다음             | 음 글이 없습니다.                             |                 |                       |                    |
|                                   |                    |                                        |                 | 몽로                    | 수정 삭제              |

11. Enter Password when you sign up and Click '확인(Okay)' Button

|                                     | +■ 481 ★ बल्स छ धन विष्य ार्थ मात्र ⊉ सम<br>UN KWAN Global MPA<br>TY(SKKU) | ▲<br>A & KLSP                   |                                                                                                    | HOME   LOGIN   성군관대학교           |
|-------------------------------------|----------------------------------------------------------------------------|---------------------------------|----------------------------------------------------------------------------------------------------|---------------------------------|
| Introductior                        | n Academics                                                                | Alumni News                     | e-Library                                                                                                    | Contacts                        |
| Contac                              | Global MPA KLSP                                                            | Notice Photos                   |                                                                                                    | HOME > Contacts >Bulletin Board |
| Bulletin Boar<br>FAQs<br>Contact Us | d                                                                          | Please enter you<br>*게시판 작성시 비도 | r password when you sign u<br>일번호를 입력해주세요.<br>안 하다 아이지 아이지 아이지 아이지 아이지 아이지 아이지 아이지 않는 아이지 않는 | IP                              |